## Reference Guide: Provider Directory Data Confirmation Initiative Using CAQH ProView<sup>®</sup> to Update and Maintain Your Provider Directory Information

To address ongoing concerns about the accuracy of health plan provider directories, the federal government, states and other regulatory bodies are issuing new regulations to ensure directories are current and accurate.

CAQH has developed the Provider Directory Data Confirmation Initiative to make it easier for practice managers and providers to update provider directories and reduce the number of requests received from health plans. This initiative uses the self-reported provider information within CAQH ProView.

At the request of your contracted health plans, CAQH will contact you to review a subset of your professional information in a new **Provider Directory Snapshot** within the regular CAQH ProView re-attestation process.

This reference guide details the process for providers to update and confirm their Provider Directory Snapshot.

If you are already using CAQH ProView, the process to update and confirm your provider directory information is the same as the usual attestation process and includes a few additional steps highlighted below.

If you are not currently using CAQH ProView, these instructions will help you set up a new account and enter the required information.

**NOTE:** Only providers that have been requested to do so by a <u>participating health plan</u> will be able to see their Provider Directory Snapshot. They will be able to view and use the screens seen below.

| 1A) Log in to CAQH ProView                                                                                                    |                                                                                                    |  |  |  |  |
|----------------------------------------------------------------------------------------------------|----------------------------------------------------------------------------------------------------|--|--|--|--|
| <ul> <li>Log in to your CAQH ProView account at https://proview.caqh.org</li> <li>If you already have an account in CAQH ProView, proceed to 2) All Users: Review Profile Data.</li> <li>If you do not have a CAQH ProView account, go to https://proview.caqh.org to create an account. If you received a welcome email from CAQH ProView, you may click on the link included in the email to get started.</li> </ul> | SIGN IN Username Forgot Username Password Remember me? Sign In Sign In Existing CAQH UPD users: Sign in with your old UPD username and password. I f you received a welcome email, use the link in your email to begin the sign in process. I ff you were not registered with CAQH UPD and are new to CAQH ProView: Register Now |  |  |  |  |
| 1B) First Time Users of CAQH ProView: Complete Your Profile Data                                                                                                    |                                                                                                    |  |  |  |  |
| <ul> <li>If you are a first time user of<br/>CAQH ProView, click <b>Profile</b></li> <li><b>Data</b> located in the top<br/>navigation menu and complete<br/>the required data fields.</li> </ul>                                                                                                    | HOME PROFILE DATA - DOCUMENTS REVIEW - ATTEST                                                                                                    |  |  |  |  |
| <ul> <li>If the status bar at the top of the<br/>screen indicates your<br/>Documents are <u>Incomplete</u>,<br/>click <u>Incomplete</u> to advance to<br/>the Documents screen and<br/>submit any required supporting<br/>documents.</li> </ul>                                                                                                    | Profile Data: Complete Documents: Incomplete                                                                                                    |  |  |  |  |

| 2) All Users: Review Profile Data                                                                                                    |                                                                                                    |                                                                                                    |                                                                                    |  |  |
|----------------------------------------------------------------------------------------------------|----------------------------------------------------------------------------------------------------|----------------------------------------------------------------------------------------------------|------------------------------------------------------------------------------------|--|--|
| <ul> <li>Click Atten<br/>navigation<br/>ProView v<br/>review of<br/>sure it is c</li> </ul>                                                                               | <b>st</b> located in the top<br>n menu. CAQH<br>vill automatically<br>all your data to make<br>complete. | HOME PROFILE DATA + DOCU                                                                              | JMENTS REVIEW - ATTEST                                                             |  |  |
| If errors are for<br>to the Review<br>to make corre<br>Click <b>View</b><br>Application                                                                                   | ound, you will be taken<br>page and prompted<br>ections.<br><b>v Errors</b> under                        | <b>Review</b><br>Use this page to identify information tha<br>When your application is complete and f | it is incorrect or missing from your application.<br>Tree of errors, click Attest. |  |  |
| <ul> <li>Application</li> <li>required a</li> <li>You must fixes.</li> <li>The Review</li> <li>identify if a</li> </ul>                                                   | ew page will also                                                                                        | Application Data<br>The system identified errors in<br>your application.                              | Supporting Documents<br>The system identified missing or<br>expired documents.     |  |  |
| supporting documents are<br>missing. Click on <b>View</b><br><b>Documents</b> under Supporting<br>Documents to upload and<br>submit any required supporting<br>documents. | 1 required fixes<br>3 suggested fixes<br>View Errors                                                     | 1 missing documents<br>0 expired documents<br>View Documents                                          |                                                                                    |  |  |
|                                                                                                    | ,                                                                                                    |                                                                                                    |                                                                                    |  |  |

| Once you have completed your profile data, you are ready to review your Provider Directory Snapshot and attest that your information is accurate and complete.         • Click Attest in the top navigation menu on the CAQH ProView home page and follow the three-step attestation process.       IMME       POPLIE DATA -       DOCUMENTS       REVIEW -       ITTEST         • Step 1 - Review Data Summary: Click the link to view your Provider Directory Snapshot.       IMME       POPLIE DATA -       DOCUMENTS       REVIEW -       ITTEST         • Step 1 - Review Data Summary: Click the link to view your Provider Directory Snapshot.       Immediate Provider Directory Snapshot       Immediate Provider Directory Snapshot       Immediate Provider Directory Snapshot         • Step 1 - Review Data Summary: Click the link to view your Provider Directory Snapshot       Immediate Provider Directory Snapshot       Immediate Provider Directory Snapshot       Immediate Provider Directory Snapshot         • When you open and view your Provider Directory Snapshot, a window will appear with information applicable to a health plan provider directories.       Immediate Provider Directory Snapshot, a window will appear with information applicable to a health plan provider directory.       Immediate State State                                                                                                    | 3) Review Your Provider Directory Snapshot and Complete Attestation                                                                                                    |                                                                                                    |  |  |  |
|----------------------------------------------------------------------------------------------------|----------------------------------------------------------------------------------------------------|----------------------------------------------------------------------------------------------------|--|--|--|
| <ul> <li>Click Attest in the top navigation menu on the CAOH ProView home page and follow the three-step attestation process.</li> <li>Step 1 – Review Data Summary: Click the link to view your Provider Directory Snapshot.</li> <li>Step 1 – Review Data Summary of all of the data your end of the data and review a summary of all of the data and review a summary of all of the data your end of the data your end of the</li></ul>                                                                                                    | Once you have completed your profile data, you are ready to review your Provider Directory Snapshot and attest that your information is accurate and complete.                                                                                                    |                                                                                                    |  |  |  |
| <ul> <li>Step 1 – Review Data<br/>Summary: Click the link to view,<br/>your Provider Directory<br/>Snapshot.</li> <li>Step 1 – Review Data<br/>Summary: Click the link to view,<br/>your Provider Directory<br/>Snapshot.</li> <li>Step 1 – Review Data<br/>Summary: Click the link to view,<br/>your Provider Directory<br/>Snapshot.</li> <li>Step 1 – Review Data<br/>Summary: Click the link to view,<br/>your Provider Directory<br/>Snapshot.</li> <li>Step 1 – Review Data<br/>Summary: Click the link to view,<br/>your Provider Directory<br/>Snapshot.</li> <li>Step 1 – Review Data<br/>Summary: Click the link to view,<br/>a view of the state of the data<br/>your other a summary of all of the data<br/>your other a summary of all of the data<br/>your other as your other and the your other and the your other and t</li></ul> | <ul> <li>Click Attest in the top<br/>navigation menu on the CAQH<br/>ProView home page and follow<br/>the three-step attestation<br/>process.</li> </ul>                                                                                                    | HOME PROFILE DATA - DOCUMENTS REVIEW - ATTEST                                                                                                    |  |  |  |
| <ul> <li>Example of Directory Snapshot</li> <li>When you open and view your<br/>Provider Directory Snapshot,<br/>a window will appear with<br/>information applicable to a<br/>health plan provider directory.</li> <li>If you need to make changes to<br/>the information apples that a state planes to the information is correct.<br/>Type 1 NPI</li> </ul>                                                                                                    | <ul> <li><u>Step 1 – Review Data</u><br/><u>Summary</u>: Click the link to view<br/>your <b>Provider Directory</b><br/><b>Snapshot</b>.</li> </ul>                                                                                                    | <section-header><section-header><text><text><text><text></text></text></text></text></section-header></section-header>                                                                                                    |  |  |  |
| this information, close the<br>summary window by clicking on<br>the "X" in the top right corner<br>and then click on the<br>appropriate section in <b>Profile</b>                                                                                                    | <ul> <li>Example of Directory Snapshot</li> <li>When you open and view your<br/>Provider Directory Snapshot,<br/>a window will appear with<br/>information applicable to a<br/>health plan provider directory.</li> <li>If you need to make changes to<br/>this information, close the<br/>summary window by clicking on<br/>the "X" in the top right corner<br/>and then click on the<br/>appropriate section in Profile</li> </ul> | Directory Information       ×         Melissa Griffin MD       Provider Directory Snapshot         Please review information from your CAQH profile that will be used by health plans to update their provider directories. If information is missing or incorrect, please noise that updates affecting your contractual agreement with a health plan may require additional follow-up.         Authorized health plans requesting confirmation is correct, please complete your attestation. Please noise that updates affecting your contractual agreement with a health plans requesting confirmation that your directory information is correct.         Authorized health plans requesting confirmation that your directory information is correct.         CareFirst BlueCross BlueShied         PERSONAL INFORMATION         Gender       Non-English Languages Spoken         Male       Chaldean, Malagasy         Type 1 NP1       Participating in Medicare         1381398204       Participating in Medicare         Director of Medicine (MD) - Medical         University of Maryland College Park         Detector of Medicine (BD) - Medical         University of Maryland College Park         Bachelor of Science (BS) - Undergrad |  |  |  |

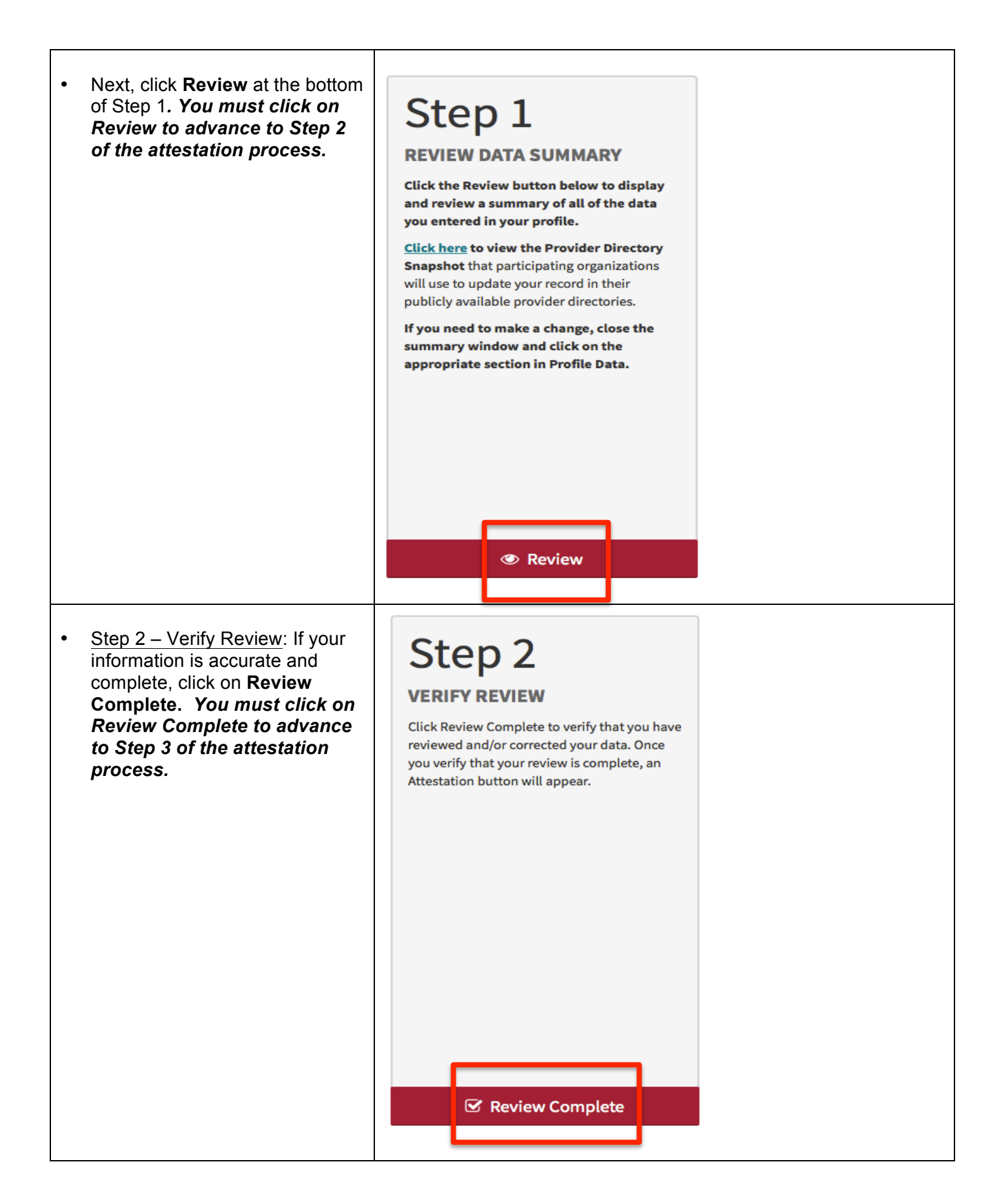

| • | <text></text>                                                                                                    | <section-header><text><text><text><text><text></text></text></text></text></text></section-header>                                                                                                    |  |
|---|----------------------------------------------------------------------------------------------------|----------------------------------------------------------------------------------------------------|--|
| • | The Attestation terms window<br>will appear. Click <b>Attest</b> .<br>You must click on this final<br>Attest button to complete<br>your attestation and enable<br>authorized organizations to<br>view your updated data. | Attestation       ×         Click Attest to certify that you have carefully reviewed all information contained within your CAQH ProView Profile and that all information provided by you in the profile is true, correct and complete to the best of your knowledge. You also acknowledge that your CAQH ProView Profile will not be considered complete until supporting documentation and properly executed Authorization, Attestation and Release Form is remitted. Once you attest, you can go to the bocuments page to upload your supporting documents.         Iunderstand and agree that, as part of the credentialing application process for participation") at or with each healthcare organization indicated on the "List of Authorized Organizations" that accompanies this Provider Application (hereinafter, each healthcare organization on the "List of Authorized Organizations" is individually referred to as the "Entity"), and any of the Entity's affiliated entities, I am required to provide sufficient and         Image: Autest       Image: Print Image: Download |  |

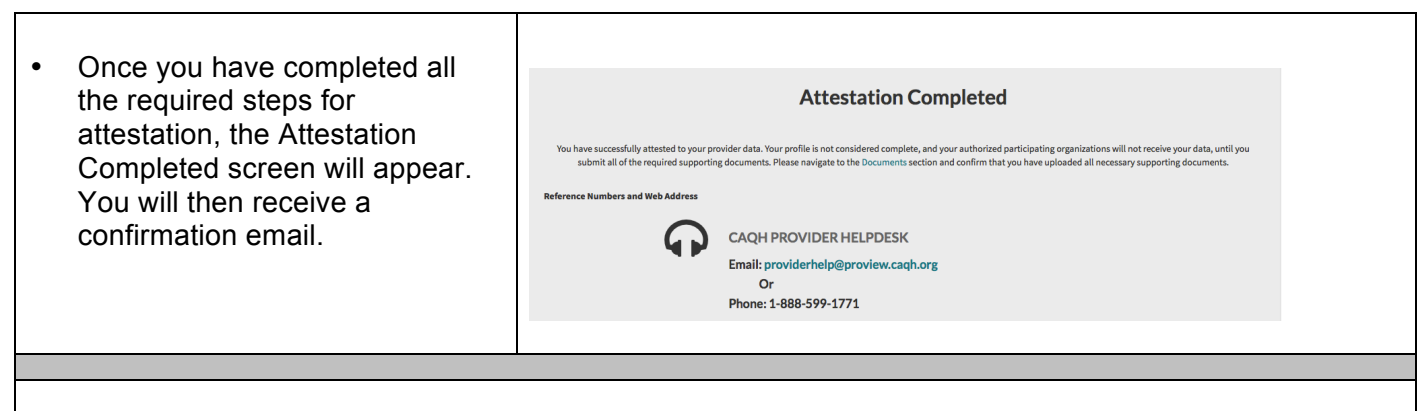

## Need Help?

Contact the CAQH ProView Support Center by emailing providerhelp@proview.caqh.org or calling 888-599-1771.